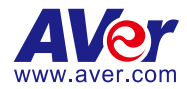

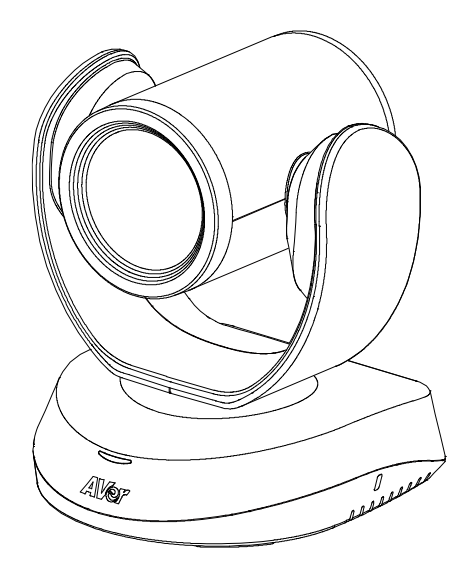

# CAM520 Pro3

— User Manual —

## Warning

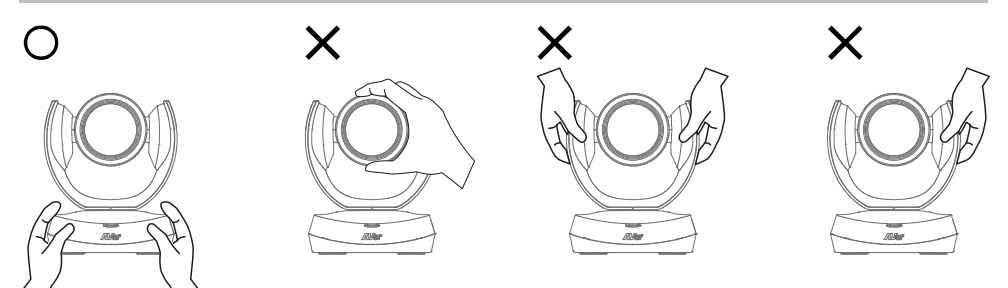

- Hold the bottom of the camera with both hands to carry the camera.
   Whether the camera is connected to power or not, do not grab any part of the lens or the lens holder to carry the camera or adjust pan and tilt.
- Do not drop the camera or subject it to physical shock.
- Ensure the power supply voltage is correct before using the camera.
- Do not place the camera where the cord can be stepped on as this may result in fraying or damage to the lead or the plug.
- To reduce the risk of fire or electric shock, do not expose the camera to rain or moisture. Warranty will be voided if any unauthorized modifications are done to the camera.

### Federal Communications Commission Statement

NOTE: This equipment has been tested and found to comply with the limits for a Class A digital device, pursuant to part 15 of the FCC Rules. These limits are designed to provide reasonable protection against harmful interference when the equipment is operated in a commercial environment. This equipment generates, uses, and can radiate radiofrequency energy and, if not installed and used in accordance with the instruction manual, may cause harmful interference to radio communications. Operation of this equipment in a residential area is likely to cause harmful interference in which case the user will be required to correct the interference at his own expense.

FCC Caution: Any changes or modifications not expressly approved by the party responsible for compliance could void the user's authority to operate this equipment.

This device complies with part 15 of the FCC Rules.

Operation is subject to the following two conditions:

(1) This device may not cause harmful interference, and

(2) this device must accept any interference received, including interference that may cause undesired operation.

This Class A digital apparatus complies with Canadian ICES-003. Cet appareil numérique de la classe A est conforme à la norme NMB-003 du Canada.

### Warning

This is a class A product. In a domestic environment this product may cause radio interference in which case the user may be required to take adequate measures.

#### Caution

Risk of explosion if battery is replaced by an incorrect type. Dispose of used batteries according to the instructions.

#### VCCI-A

この装置は、クラスA機器です。この装置を住宅環境で使用すると電波妨害を引き起こすことがあります。この場合には使用者が適切な対策を講ずるよう要求されることがあります。

(注)本製品同梱の電源ケーブルは、本製品同梱の電源アダプタでのみ使用してください。 本製品同梱の電源ケーブルは、他の電気機器では使用できません。

| 사용자안내문                                          |
|-------------------------------------------------|
| 이 기기는 업무용 환경에서 사용할 목적으로 적합성평가를 받은 기기로서 가정용 환경에서 |
| 사용하는 경우 전자파간섭의 우려가 있습니다.                        |
| ※ 사용자 안내문은 "업무용 방송통신기자재"에만 적용됩니다.               |
| ※ 사용자 안내문은 "업무용 방송통신기자재"에만 적용됩니다.               |

| 기종별           | 사용자안내문                    |
|---------------|---------------------------|
|               | 이 기기는 업무용(A급) 전자파적합기기로서 판 |
| A급 기기         | 매자 또는 사용자는 이 점을 주의하시기 바라  |
| (업무용 방송통신기자재) | 며, 가정외의 지역에서 사용하는 것을      |
|               | 목적으로합니다.                  |

#### 遥控器电池安全信息

- 请将电池存放在凉爽与干燥的位置。
- 不要将电量用尽的电池弃置在家庭废弃物中。请将电池弃置在特定回收处,或送回原购买的商店。
- 如果长时间不使用电池,请将其取出。电池漏液与腐蚀可能会损坏遥控器,请以安全方式弃置电池。
- 不可混用新旧电池。
- 不可混用不同类型的电池:碱性、标准(碳锌)或可充电(镍镉)电池。
- 不可将电池弃置于火源中·
- 请勿尝试让电池端子短路。

#### DISCLAIMER

No warranty or representation, either expressed or implied, is made with respect to the contents of this documentation, its quality, performance, merchantability, or fitness for a particular purpose. Information presented in this documentation has been carefully checked for reliability; however, no responsibility is assumed for inaccuracies. The information contained in this documentation is subject to change without notice.

In no event will AVer Information Inc. be liable for direct, indirect, special, incidental, or consequential damages arising out of the use or inability to use this product or documentation, even if advised of the possibility of such damages.

### TRADEMARKS

"AVer" is a trademark owned by AVer Information Inc. Other trademarks used herein for description purpose only belong to each of their companies.

### COPYRIGHT

©2025 AVer Information Inc. All rights reserved. | March 12, 2025

All rights of this object belong to AVer Information Inc. Reproduced or transmitted in any form or by any means without the prior written permission of AVer Information Inc. is prohibited. All information or specifications are subject to change without prior notice.

### **More Help**

For FAQs, technical support, software and user manual download, please visit:

### Non-USA

Download Center: https://www.aver.com/download-center Technical Support: https://www.aver.com/technical-support

### USA

Download Center: https://www.averusa.com/business/support Technical Support: https://averusa.force.com/support/s/contactsupport

### **Contact Information**

Headquarters AVer Information Inc. 8F, No.157, Da-An Rd., Tucheng Dist., New Taipei City 23673, Taiwan Tel: +886 (2) 2269 8535

### **USA Branch Office**

AVer Information Inc., Americas 44061 Nobel Drive, Fremont, CA 94538, USA Tel: +1 (408) 263 3828 Toll-free: +1 (877) 528 7824

### **Europe Branch Office**

AVer Information Europe B.V. Westblaak 134, 3012 KM, Rotterdam, The Netherlands Tel: +31 (0) 10 7600 550

#### Japan Branch Office

アバー・インフォメーション株式会社 〒160-0023 日本東京都新宿区西新宿 3-2-26 立 花新宿ビル 7 階 Tel: +81 (0) 3 5989 0290 お客様サポートセンター(固定電話のみ): +81 (0) 120 008 382

### Vietnam Branch Office

Công ty TNHH AVer Information (Việt Nam) Tầng 5, 596 Nguyễn Đình Chiểu, P.3, Quận 3, Thành phố Hồ Chí Minh 700000, Việt Nam Tel: +84 (0) 28 22 539 211 Hỗ trợ kỹ thuật: +84 (0) 90 70 080 77

### Korea Office

한국 에버 인포메이션 (주) 서울시 종로구 새문안로 92 (신문로 1 가, 광화문오피시아빌딩) 1831, 1832 호 Tel: +82 (0) 2 722 8535

| Warning                                            | 2  |
|----------------------------------------------------|----|
| Overview                                           | 1  |
| Package Contents                                   | 1  |
| Optional Accessories                               | 1  |
| Pan and Tilt Angle                                 | 2  |
| Parts Info                                         | 3  |
| LED Indicator                                      | 3  |
| Remote Control                                     | 4  |
| Shortcuts                                          | 5  |
| Connection                                         | 6  |
| Device Connection                                  | 6  |
| Power Connection                                   | 7  |
| HDMI Connection                                    | 7  |
| RS-232 Connection                                  | 8  |
| RS-232 Port Pin Definition                         | 8  |
| Computer/Keyboard Controller and Camera Connection | 9  |
| Camera Cascade Connection                          | 12 |
| Installation                                       | 14 |
| Wall Mount Installation                            | 14 |
| Ceiling Mount Installation                         | 17 |
| Secure the Cables                                  | 19 |
| Get Started                                        | 20 |
| Make a Video Call                                  | 20 |
| Access the Web Interface                           | 20 |
| AVer IP Finder                                     | 21 |
| Room Management                                    | 23 |
| Log In for the First Time                          | 24 |

## Contents

| PTZ Control                                       | 25 |
|---------------------------------------------------|----|
| Overview of PTZ Control                           | 25 |
| Save, Load and Clear a Preset                     | 26 |
| Add and Delete Available Presets (Presets 10-127) | 26 |
| Setting                                           | 27 |
| Overview of the Floating Live View                | 30 |
| Tracking Mode                                     | 31 |
| Video Format                                      | 32 |
| Network                                           | 33 |
| System                                            | 34 |
| Room Management                                   | 36 |
| Configure Settings on Room Management             | 36 |
| EZLive                                            | 37 |

## Overview

### **Package Contents**

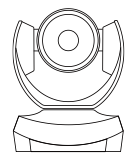

Camera

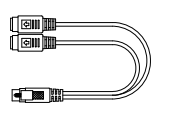

Mini Din 9 to Mini Din 8 RS-232 Adapter Cable

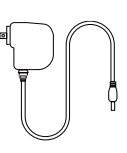

Power Adapter & Power Plug\*

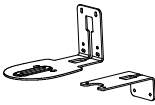

Wall Mount Bracket (x2)

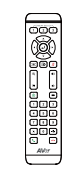

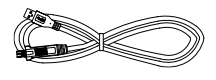

Remote Control

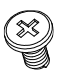

M4 x 8mm Wall Mount Screw (x2)

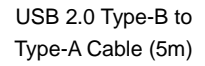

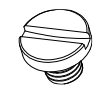

1/4"-20 L=7.5mm Tripod Screw (x2)

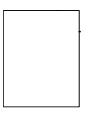

Drill Template

\*The power plug may vary based on the country or region where sold.

### **Optional Accessories**

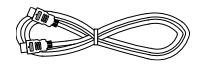

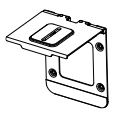

HDMI Cable (3m)

Mini Din 8 to D-Sub 9 Cable

\*Optional Accessories will vary depending on the country where it is sold.

Foldable TV Mount

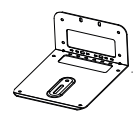

Ceiling Mount (Upside Down Installation)

## Pan and Tilt Angle

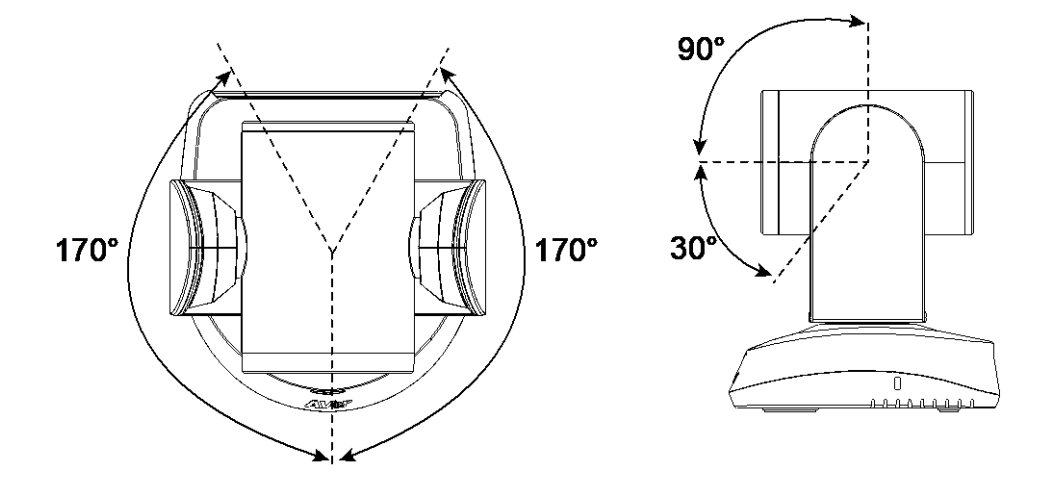

### **Parts Info**

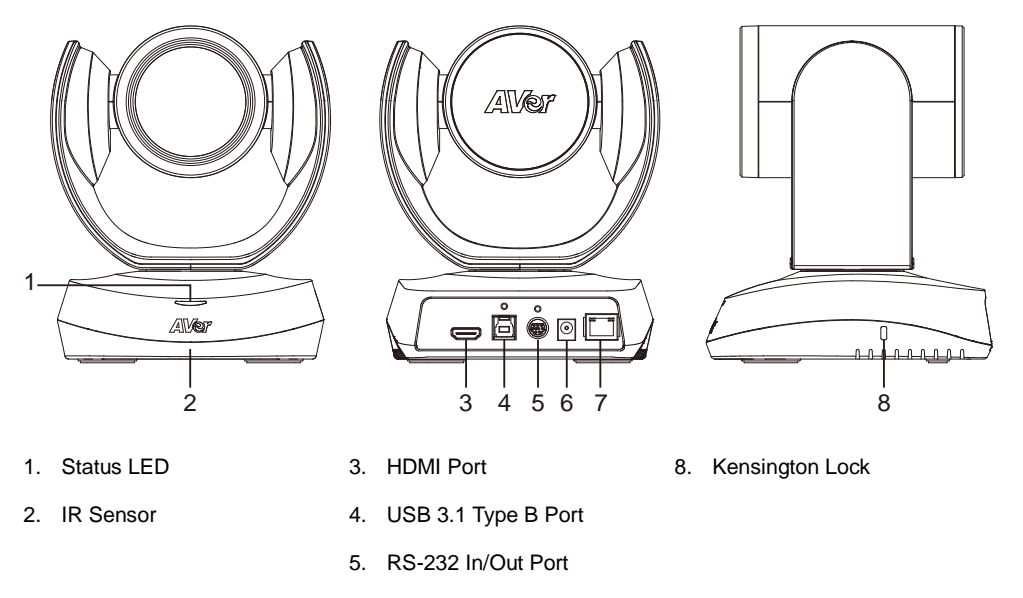

- 6. DC Power Jack
- 7. PoE Port\*

\*Power over Ethernet (PoE), compatible with IEEE 802.3AT. Please use CAT 5e FTP cable (not included).

### **LED** Indicator

| Color        | Status   |
|--------------|----------|
| Solid red    | Start-up |
| Solid orange | Standby  |
| Solid blue   | Video on |

### **Remote Control**

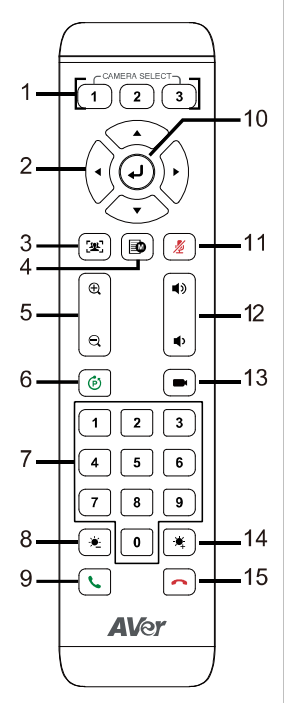

| Na      | me                 | Function                                                                                                    |
|---------|--------------------|----------------------------------------------------------------------------------------------------|
| 1.      | Camera<br>Select   | No selection is required by default to operate the camera.                                                                                                    |
|         |                    | <ul> <li>Camera Binding is turned off by default and all<br/>three selections can operate the camera.</li> <li>To specify a number, go to Setting &gt; Camera<br/>Binding on the web interface or in PTZ App2.</li> </ul>                                                                                                    |
| 2.      | Directional<br>Pad | Press once for incremental movement or press and<br>hold for continuous pap or tilt                                                                                                    |
| 3.      | SmartFrame         | Short press to frame entire group on screen and remove excess space. Long press to switch between tracking modes.                                                                                                    |
|         |                    | <ul> <li>Note:</li> <li>The SmartFrame icon appears on video when turned on. To hide the icon, go to the Setting tab &gt; On-Screen Menu &gt; Off on the web interface or in PTZ App2.</li> <li>The effective distance is up to 7-10 meters.</li> <li>Al functions will be turned off if pan, tilt and zoom controls are used.</li> </ul> |
| 4.      | OSD Menu           | Short press to open the OSD menu during HDMI<br>output. Press and hold for 1 second to select a<br>screen layout or picture-in-picutre (PiP).                                                                                                    |
| 5.      | Zoom In/Out        | Zoom in or out.                                                                                                    |
| 6.      | Preset             | • To save a preset: Press and hold the Preset                                                                                                    |
| 7.      | Number Pad         | <ul> <li>button (a) until the save message appears on screen and release, then short press the Number Pad (0-9).</li> <li>To load a preset: Press and hold the Preset button (b) and release, then short press the button (c) and release.</li> </ul>                                                                                     |
| 0       | Prightnoop         | Number Pad (0-9).                                                                                                    |
| о.<br>9 | Call/Answer        | N/A                                                                                                    |
| 10      | Enter              | Display current Al function during HDMI output                                                                                                    |
| 11      | Mute               | N/A                                                                                                    |
| 12      | Volume             | N/A                                                                                                    |
| 13.     | Load Preset        | With each press, cycle through defined presets.                                                                                                    |
| 14.     | Brightness +       | Increase image brightness.                                                                                                    |
| 15.     | Hang Up            | N/A                                                                                                    |

### Shortcuts

| Press and Hold                                                   | То                                                          |
|------------------------------------------------------------------|-------------------------------------------------------------|
| 1 for 2 sec                                                      | Turn wide dynamic range (WDR) on or off.                    |
| 5 for 2 sec                                                      | Turn SmartFrame on or off.                                  |
| 8 for 2 sec                                                      | Turn RTMP streaming on or off when RTSP and RTMP are turned |
|                                                                  | on.                                                         |
| 9 for 2 sec                                                      | Enter sleep mode.                                           |
| for 6 sec                                                        | Reboot.                                                     |
| <ul> <li>for 2 sec and release, then</li> <li>press 1</li> </ul> | Turn Preset Link Set 1 on or off.                           |
| <ul> <li>for 2 sec and release, then</li> <li>press 2</li> </ul> | Turn Preset Link Set 2 on or off.                           |

## Connection

### **Device Connection**

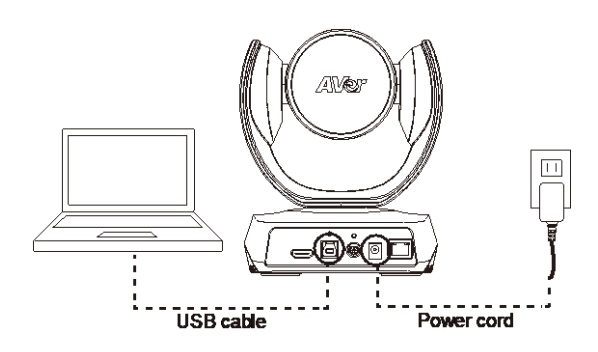

- Use the included USB cable.
- The USB 3.1 port is compatible with USB 2.0.

Maximum resolution/fps for USB 2.0 and USB 3.1 ports:

| USE                 | 3 2.0         | USB 3.1      |               | HDMI          |
|---------------------|---------------|--------------|---------------|---------------|
| YUV                 | M-JPEG        | YUV          | M-JPEG        |               |
| - 640x480 or less,  | - 1080p/60fps | - Up to      | - 1080p/60fps | - 1080p/60fps |
| up to 30fps         |               | 1080p/30fps  |               | - 1080p/30fps |
| - 720p, up to 10fps |               | - 720p/60fps |               |               |

### **Power Connection**

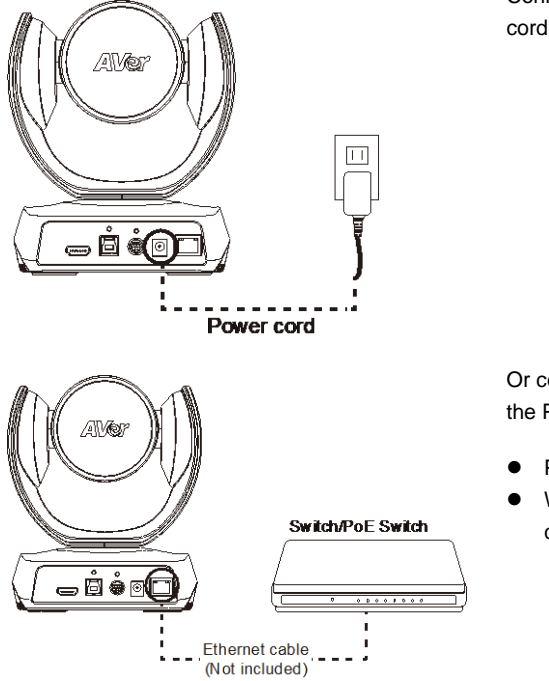

Connect the included power adapter and power cord to a wall outlet.

Or connect a CAT 5e FTP cable (not included) to the PoE Switch or Ethernet.

- PoE port is compatible with IEEE 802.3at.
- When streaming over IP, use a CAT 5e FTP cable (not included) for a smooth video.

### **HDMI** Connection

Connect with TV or monitor through the HDMI port to display camera video on the screen.

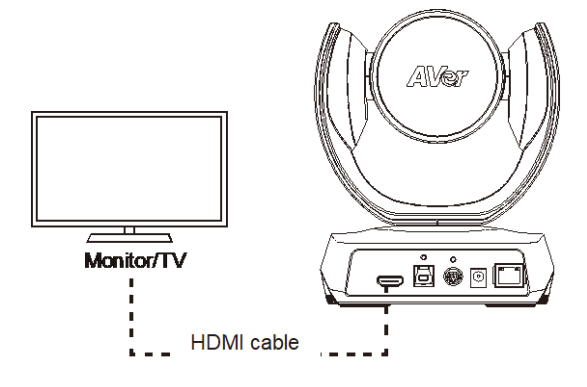

### **RS-232 Connection**

### **RS-232 Port Pin Definition**

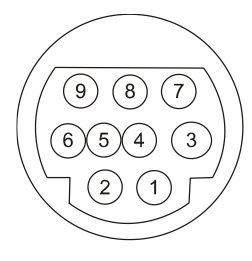

| Function  | Mini DIN9<br>PIN # | I/О Туре | Signal | Description         |
|-----------|--------------------|----------|--------|---------------------|
| VISCA IN  | 1                  | Output   | DTR    | Data Terminal Ready |
|           | 2                  | Input    | DSR    | Data Set Ready      |
|           | 3                  | Output   | TXD    | Transmit Data       |
|           | 6                  | Input    | RXD    | Receiver Data       |
| VISCA OUT | 7                  | Output   | DTR    | Data Terminal Ready |
|           | 4                  | Input    | DSR    | Data Set Ready      |
|           | 8                  | Output   | TXD    | Transmit Data       |
|           | 9                  | Input    | RXD    | Receiver Data       |
|           | 5                  |          |        | Not connect         |

### **Computer/Keyboard Controller and Camera Connection**

### **Direct Connection**

If users do not use AVer RS-232 adapter cable, please refer to the pin connection shown below.

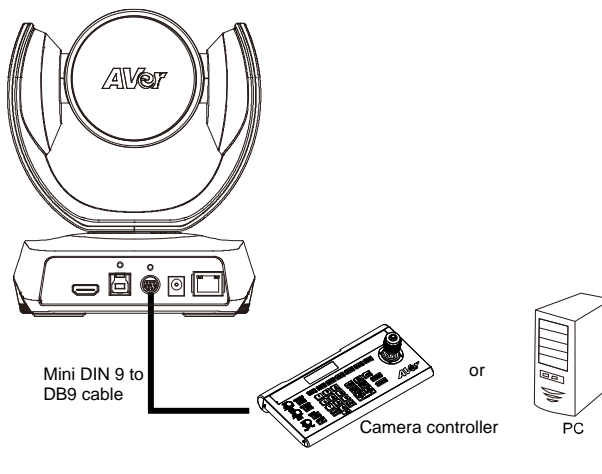

#### Mini DIN9

DB9

Camera

Camera controller, PC

| 1. DTR (IN)  | $\rightarrow$ | 6. DSR |
|--------------|---------------|--------|
| 2. DSR (IN)  | $\rightarrow$ | 4. DTR |
| 3. TXD (IN)  | $\rightarrow$ | 2. RXD |
| 6. RXD (IN)  | $\rightarrow$ | 3. TXD |
| 7. DTR (OUT) |               | 1. DCD |
| 4. DSR (OUT) |               | 5. GND |
| 8. TXD (OUT) |               | 7. RTS |
| 9. RXD (OUT) |               | 8. CTX |
|              |               | 9. RI  |
|              |               |        |

### Use the supplied RS-232 mini DIN 9 to mini DIN 8 cable

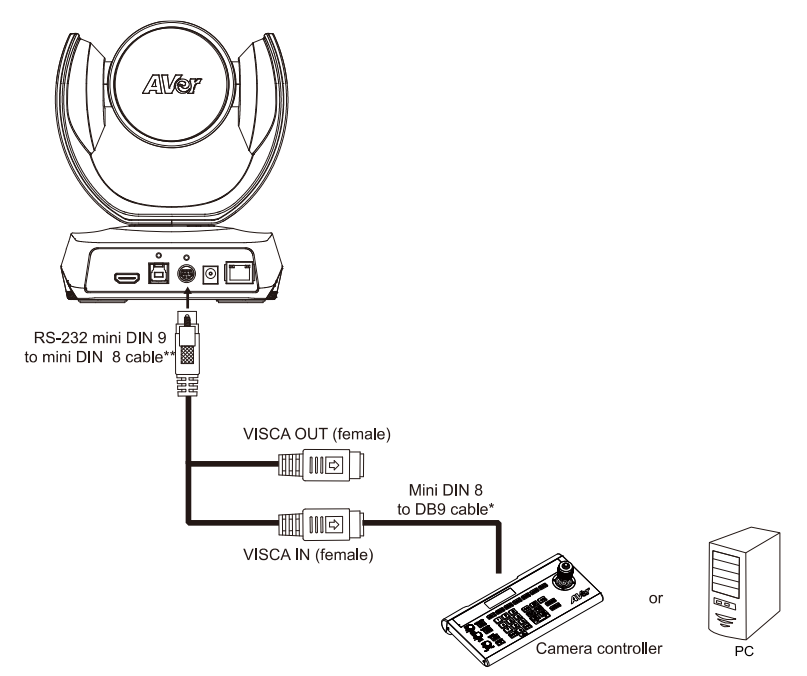

| DB9 |  |
|-----|--|
|     |  |

Mini DIN8

Camera controller, PC

Camera

| 1. DCD |               | 6. GND (IN)  |
|--------|---------------|--------------|
| 2. RXD | $\rightarrow$ | 3. TXD (IN)  |
| 3. TXD | $\rightarrow$ | 5. RXD (IN)  |
| 4. DTR | $\rightarrow$ | 2. DSR (IN)  |
| 5. GND | $\rightarrow$ | 4. GND (IN)  |
| 6. DSR | $\rightarrow$ | 1. DTR (IN)  |
| 7. RTS |               |              |
| 8. CTX |               | 1. DTR (OUT) |
| 9. RI  |               | 2. DSR (OUT) |
|        |               | 3. TXD (OUT) |
|        |               | 4. GND (OUT) |
|        |               | 5. RXD (OUT) |

6. GND (OUT)

\* Mini DIN 8 to D-Sub 9 (DB9) cable is an optional item.

### \*\* RS-232 mini DIN 9 to mini DIN 8 Cable Pin Definition

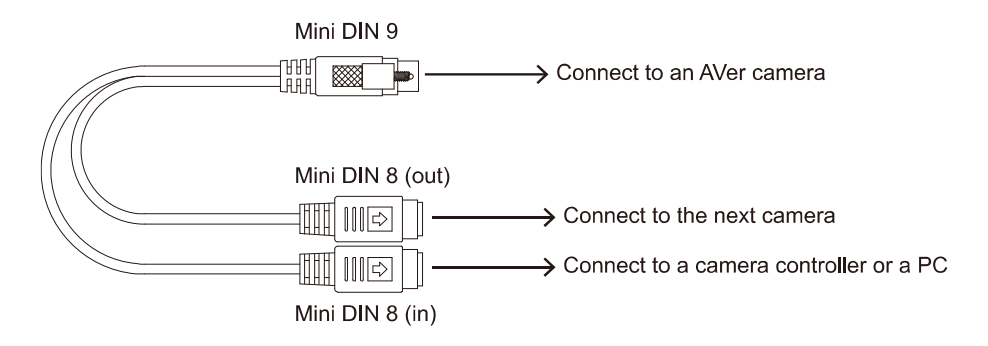

### Mini DIN 8 Pin Definition

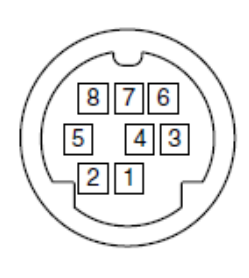

| No. | Pin |
|-----|-----|
| 1   | DTR |
| 2   | DSR |
| 3   | TXD |
| 4   | GND |
| 5   | RXD |
| 6   | GND |
| 7   | NC  |
| 8   | NC  |

### **Camera Cascade Connection**

### **Direct Connection**

If users do not use AVer RS-232 adapter cable, please refer to the pin connection shown below for cascading cameras.

Total can connect up to 7 cameras.

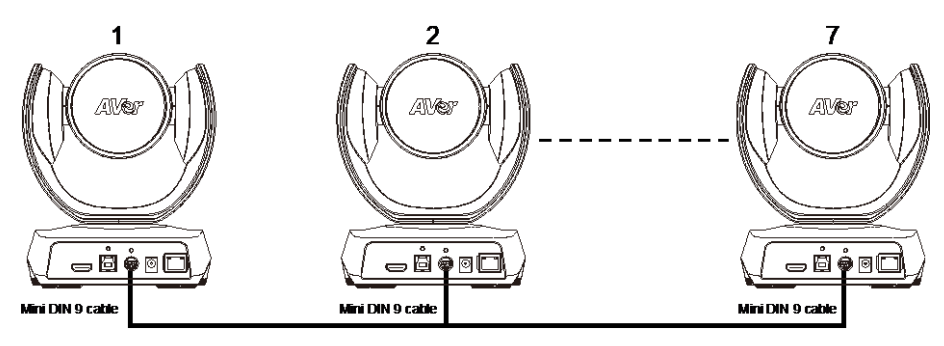

| Mini DIN9    | Mini DIN9     |              |  |
|--------------|---------------|--------------|--|
| Camera 1     |               | Camera 2     |  |
|              |               |              |  |
| 1. DTR (IN)  |               | 7. DTR (OUT) |  |
| 2. DSR (IN)  |               | 4. DSR (OUT) |  |
| 3. TXD (IN)  |               | 8. TXD (OUT) |  |
| 6. RXD (IN)  |               | 9. RXD (OUT) |  |
| 7. DTR (OUT) | $\rightarrow$ | 2. DSR (IN)  |  |
| 4. DSR (OUT) | $\rightarrow$ | 1. DTR (IN)  |  |
| 8. TXD (OUT) | $\rightarrow$ | 6. RXD (IN)  |  |
| 9. RXD (OUT) | $\rightarrow$ | 3. TXD (IN)  |  |
| SHIELD       | $\rightarrow$ | SHIELD       |  |
|              |               |              |  |

#### Use the RS-232 mini DIN 9 to mini DIN 8 cable

Total can connect up to 7 cameras.

To facilitate the camera cascade, users can use AVer RS-232 adapter cable.

Connect camera with AVer mini DIN 9 to mini DIN 8 adapter cable. Connect the mini DIN 8 female side to male mini DIN 8 Visca cable (Users have to buy it in the market) and then connect AVer mini DIN 9 to mini DIN 8 adapter cable again to connect to next camera.

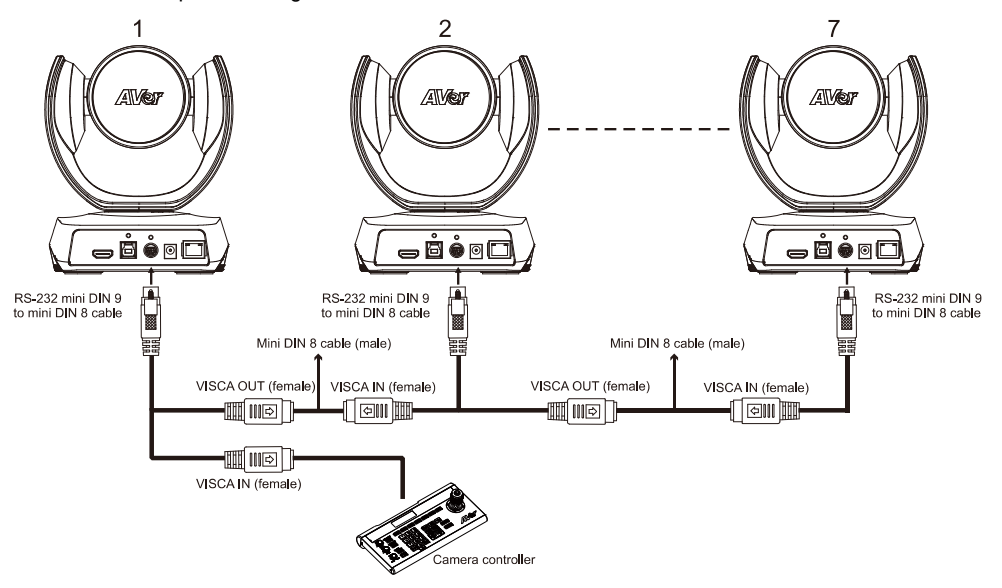

#### Mini DIN8

Mini DIN8

Camera 1

Camera 2

| 1. DTR (IN)  |               | 1. DTR (OUT) |
|--------------|---------------|--------------|
| 2. DSR (IN)  |               | 2. DSR (OUT) |
| 3. TXD (IN)  |               | 3. TXD (OUT) |
| 4. GND (IN)  |               | 4. GND (OUT) |
| 5. RXD (IN)  |               | 5. RXD (OUT) |
| 6. GND (IN)  |               | 6. GND (OUT) |
|              |               |              |
| 1. DTR (OUT) | $\rightarrow$ | 2. DSR (IN)  |
| 2. DSR (OUT) | $\rightarrow$ | 1. DTR (IN)  |
| 3. TXD (OUT) | $\rightarrow$ | 5. RXD (IN)  |
| 4. GND (OUT) | $\rightarrow$ | 4. GND (IN)  |
| 5. RXD (OUT) | $\rightarrow$ | 3. TXD (IN)  |
| 6. GND (OUT) |               | 6. GND (IN)  |
|              |               |              |

## Installation

## Wall Mount Installation

1. Use the drilling paper included in the package to drill the holes in the wall where the user wants to mount the camera.

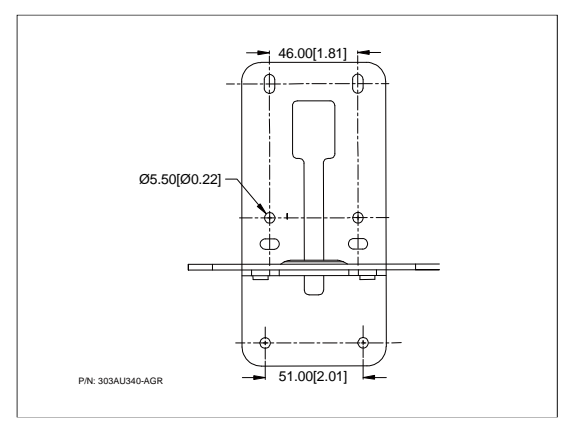

2. Use the screws (not included) to secure the L-mount bracket A on the wall.

### **Screw**

**For Cement wall:** M4 x20mm self-tapping screws (x4) + Plastic conical anchor **For Wooden wall:** M4 x20mm self-tapping screws (x4)

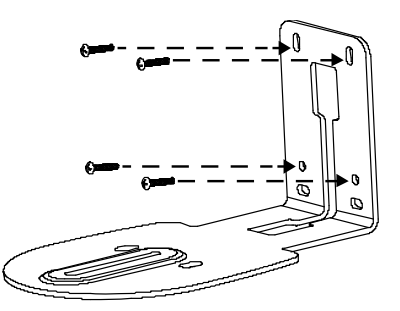

3. Then, assemble the L-mount brackets [A] + [B] with screws (included in package).

```
Screw size: M4 x8mm (x2)
```

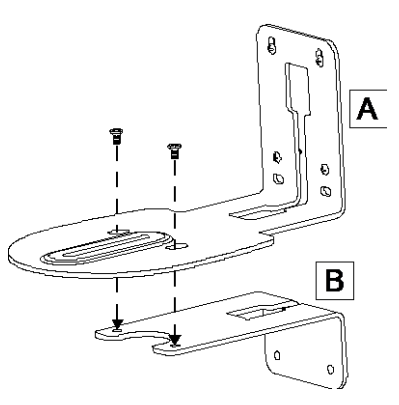

4. After assembling the L-mount brackets, use the screws (not included) to secure the lower part of L-mount brackets on the wall.

### <u>Screw</u>

**For Cement wall:** M4 x20mm self-tapping screws (x2) + Plastic conical anchor **For Wooden wall:** M4 x20mm self-tapping screws (x2)

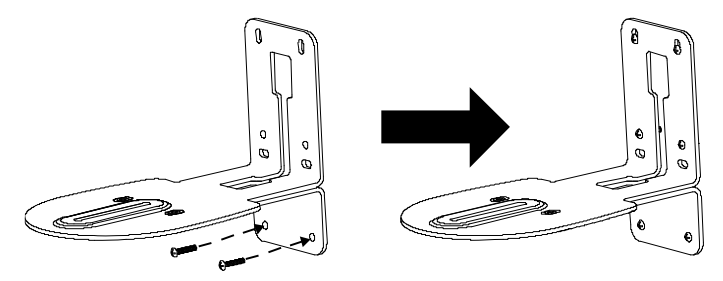

5. Pass the cables through the hole on the L-mount bracket and connect the cables to corresponding connection ports.

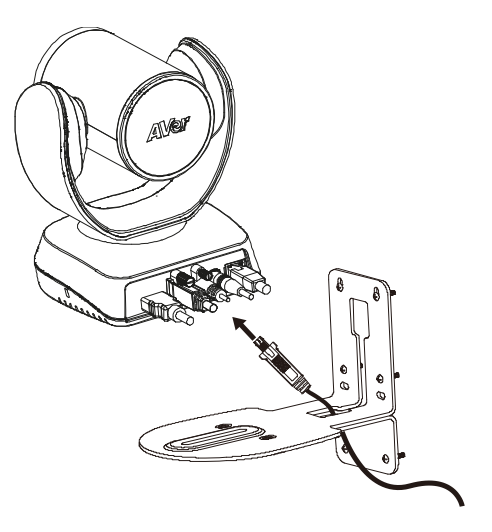

6. Use the remaining screws (included in package) to secure the camera on the L-mount bracket.

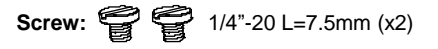

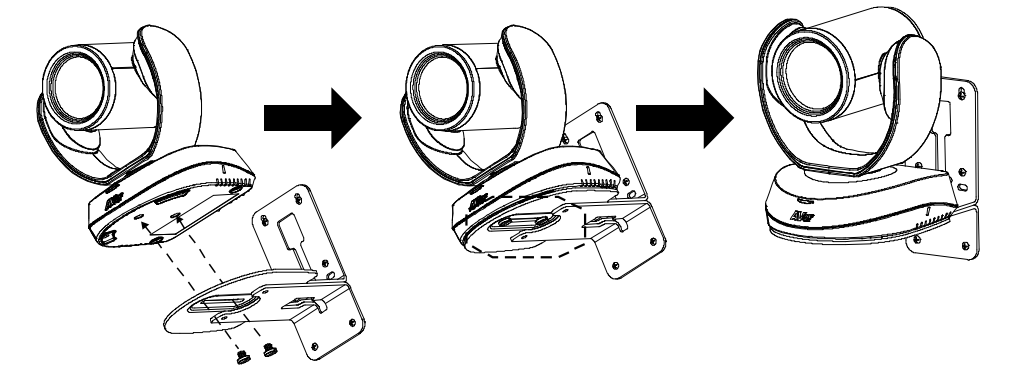

## **Ceiling Mount Installation**

1. Install the provided screw underneath the camera but do not tighten.

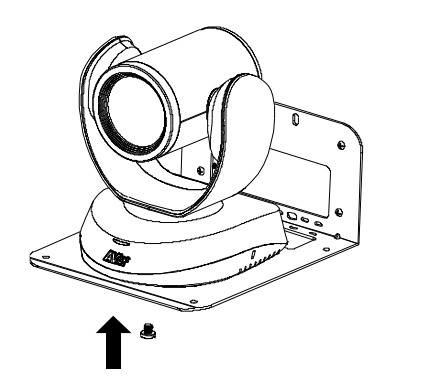

2. Turn the camera to right side.

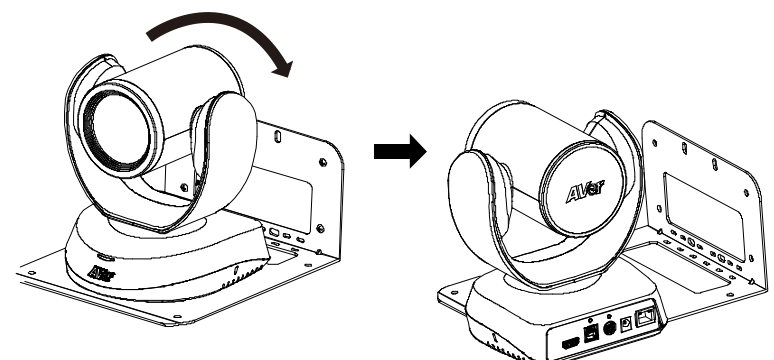

3. Pass cables through A or B hole first. Connect cables with camera.

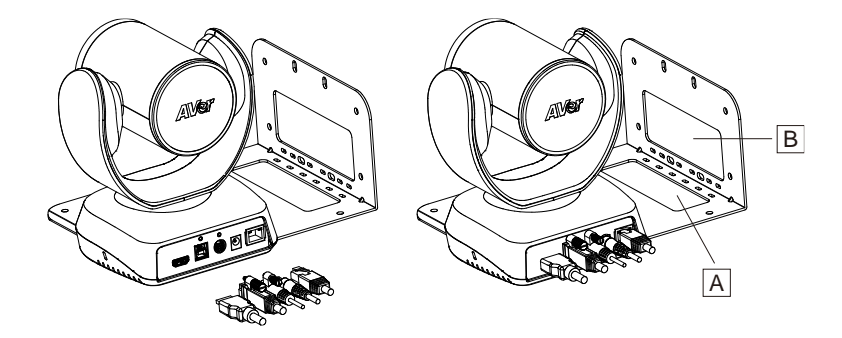

4. Turn the camera to face the front side. Install the second screw and tighten both screws.

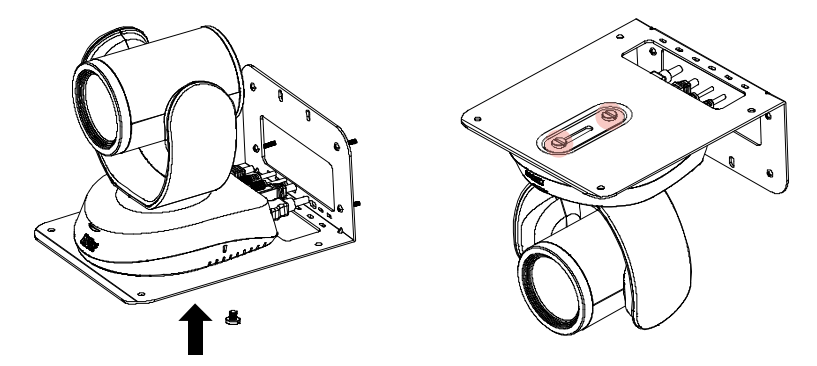

5. Find suitable screws to fix the camera mount to the ceiling.

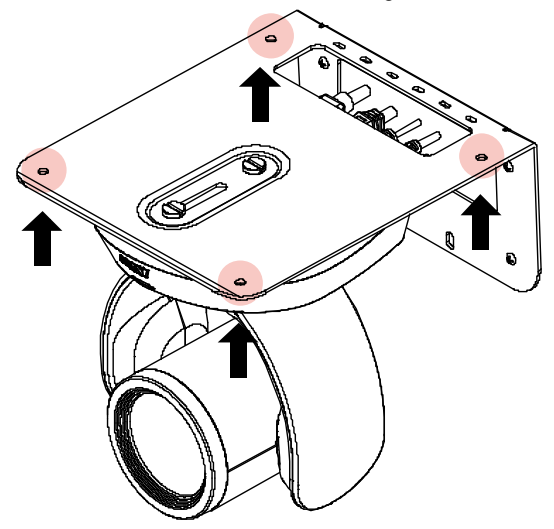

### **Secure the Cables**

Plug in your USB cable or RS-232 cable and tighten the cable screw to secure.

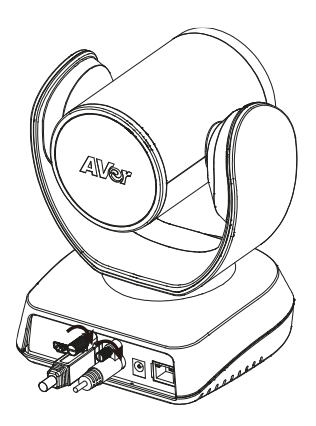

## **Get Started**

### Make a Video Call

The CAM520 Pro3 is a plug-n-play device. Open your video conferencing software and select the CAM520 Pro3 for **Video**.

### **Access the Web Interface**

To access the web interface of your device, you can use any of the following software to find its IP address:

- AVer IP Finder
- Room Management

#### Note:

- The device's default network is DHCP.
- The device's default password is aver4321.

### **AVer IP Finder**

| IP finder for                            | USBCAM v1.0.1002       | 2.3          |              |              |                     |                  |               | -            |      |
|------------------------------------------|------------------------|--------------|--------------|--------------|---------------------|------------------|---------------|--------------|------|
| letwork Devic<br>Realtek PCIe            | e<br>GbE Family Contro | oller        | Sear         | ch           | - Login<br>Password |                  |               |              |      |
| etwork Settin<br>Search Resu<br>Select A | g  <br>It              |              |              |              |                     |                  |               |              |      |
| No                                       | Status                 | Progress     | Model Name   | Device Name  | EW version          | IDv4 Address     | MAC Address   | IPu6 Addross |      |
| 1                                        | Working                | Frogress     | CAM550       | CAM550       | 0.0.8004.71         | 10 100 90 75:80  | 00:18:1a:60:4 | []-80        |      |
|                                          | Working                |              | CAM570       | CAM570       | 0.0.8102.36         | 10.100.90.79:80  | 36:69:88:11:1 | []:80        |      |
|                                          | Working                |              | EONE700      | EONE700      | 0.0.8300.81         | 10.100.90.172:80 | 00:18:1a:60:3 | []:80        |      |
| 14                                       | Working                |              | ProAV CAM-P1 | ProAV CAM-P1 | 0.0.9900.09         | 10.100.90.63:80  | 00:18:1a:0c:b | []:80        |      |
| 5                                        | Working                |              | VB342 Pro    | VB342 Pro    | 0.0.7804.06         | 10.100.90.68:80  | 00:18:1a:0c:b | []:80        |      |
| Settings                                 | 1                      |              |              | Start IP A   | Address:            |                  |               |              | >    |
| C Static I                               | р                      |              |              | End IP A     | Address:            | · · ·            | _             |              |      |
|                                          |                        |              |              | Subne        | t Mask:             |                  | _             |              |      |
| *Auto sea                                | rch will start after s | settings cha | inged!       | G            | ateway:             | · · ·            |               |              |      |
| 🗌 Don't                                  | start auto search      | this time!   |              | Prima        | ry DNS:             |                  |               |              |      |
|                                          |                        |              |              |              |                     |                  |               | A            | pply |

#### To access the web interface:

- 1. Download and install AVer IP Finder to your computer from AVer Download Center (https://www.aver.com/download-center) and launch the software.
- 2. Click Search to see available devices on the same local area network (LAN).

#### Note:

- Make sure your device is connected to the internet.
- AVer IP Finder and your device must be on the same LAN.
- Double-click on your device's IP address in the IPv4 Address column to open the web interface in your browser.

### To change the network setting to DHCP or static IP:

- 1. Select the checkbox of your device.
- 2. Enter the default or changed password in the Login field.
- 3. Select DHCP or Static IP, then enter your network settings if applicable in the Settings section.
- 4. Click Apply.

### **Room Management**

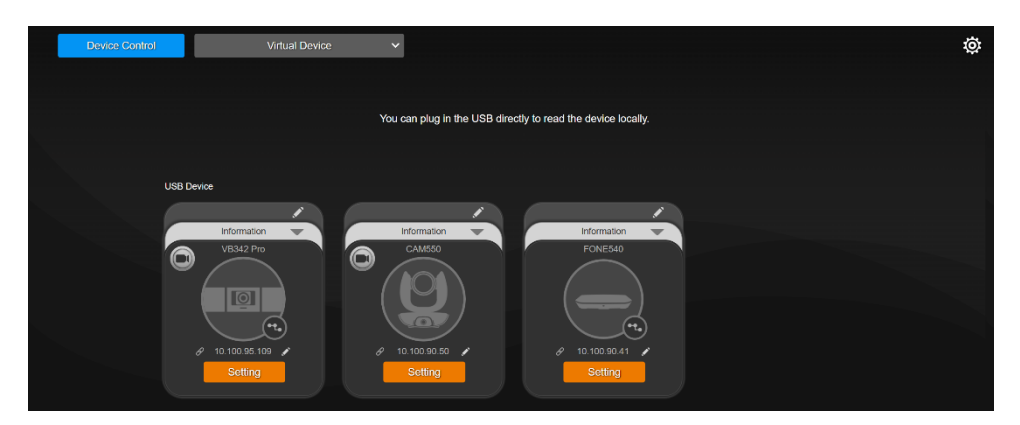

#### To access the web interface:

1. Download and install Room Management (formerly PTZApp 2) to your computer from AVer Download Center. (https://www.aver.com/download-center) and launch the software.

#### Note:

- Make sure your device is connected to the internet.
- Room Management and your device must be on the same LAN.
- Connect your device to your computer with the included USB cable. You device should appear under the **Device Control** page.
- 3. Click the **hyperlink** icon  $\mathscr{P}$  on the device card to open the web interface in your browser.

#### To change the network setting to DHCP or static IP:

- 1. Click the **pencil** icon  $\checkmark$  on the device card.
- 2. Select DHCP or Static IP, then enter your network settings if applicable.
- 3. Click Confirm.

### Log In for the First Time

When you log in for the first time, enter the default password **aver4321**. You will be prompted to set up a new account and password. The account and password cannot be the same.

- Account: Use 1-32 characters.
- Password: Use 8-32 characters and a combination of uppercase letters, lowercase letters, numbers, and symbols (! \$ % ' () \* + , . / < = > ? @ [\]^\_ {} >).

### **PTZ Control**

### **Overview of PTZ Control**

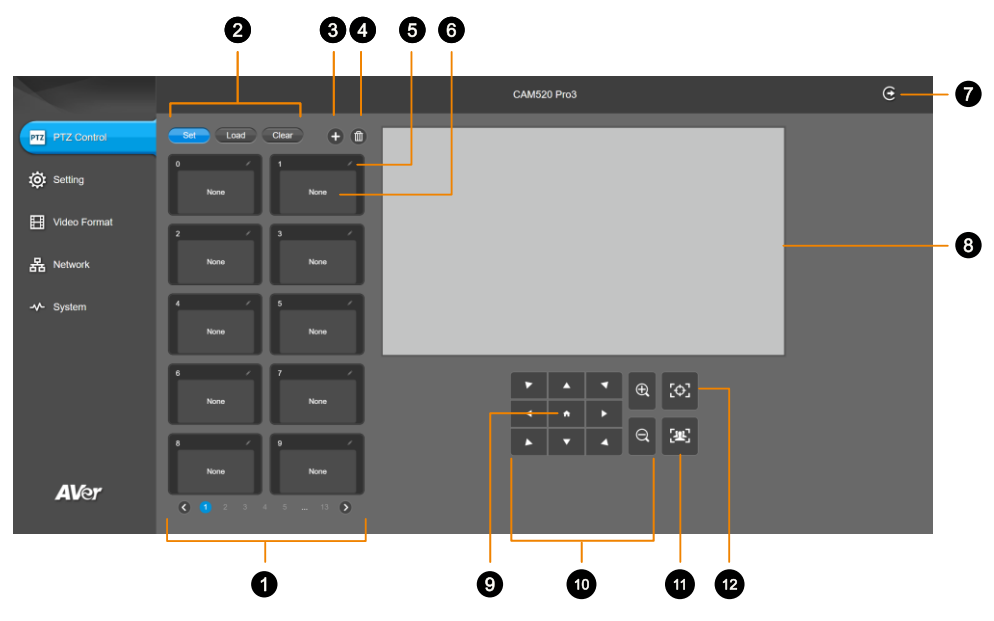

1. Presets 0-9

#### 2. Preset Function Buttons

Save, load and clear a preset.

#### 3. Add Available Presets

There are 10 available presets 0-9 by default. Click the plus icon to add up to 128 available presets.

#### 4. Delete Available Presets

Click a trashcan icon to delete available presets.

#### 5. Name

Click the pencil icon to name a preset.

### 6. Preset Thumbnail

#### 7. Log Out

Log out of your account and close the web interface.

### 8. Live View

#### 9. Pan-Tilt Reset

Reset the pan-tilt position to the center.

### 10. Directional Pad and Zoom

#### 11. SmartFrame

Click the SmartFrame icon et ire group on screen and remove excess space.

**Note:** The SmartFrame icon appears on video when turned on. To hide the icon, go to the **Setting** tab > **On-Screen Menu** > **Off** on the web interface.

12. One-Touch Focus

Click to autofocus once.

### Save, Load and Clear a Preset

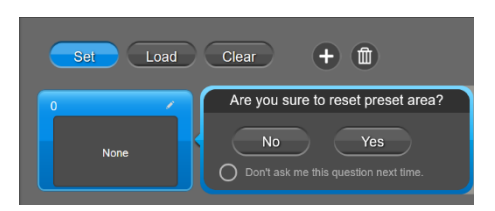

#### To save a preset:

- 1. Use the pan, tilt and zoom controls to position your camera.
- 2. Select Set, then a preset number to save that position.
- 3. Select Yes when prompted. A thumbnail of your preset will appear.

### Add and Delete Available Presets (Presets 10-127)

There are 10 available presets 0-9 by default.

Click the plus icon to add up to 128 available presets, or click the trashcan icon to delete available presets.

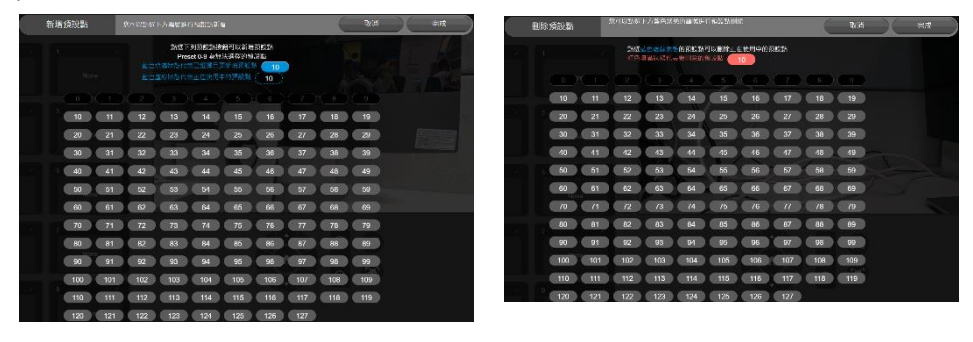

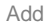

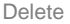

#### To add an available presets:

- 1. Select the plus icon, then select the preset numbers you want to add.
- 2. Select Done.

#### To delete an available preset:

- 1. Select the trashcan icon, then select the preset numbers you want to delete.
- 2. Select Done.

### Setting

|                 | CAM520 Pro3                                                                                                    | Θ |
|-----------------|----------------------------------------------------------------------------------------------------|---|
| PTZ PTZ Control | Camera                                                                                                    |   |
| *               | Tracking Mode                                                                                                    |   |
| tor setting     | Off Manual Frame Auto Frame Preset Framing Smart Composition                                                                                                    |   |
| Video Format    |                                                                                                    |   |
| _               |                                                                                                    |   |
| 몲 Network       | Camera Moving Speed                                                                                                    |   |
|                 | Slow Speed Middle Speed High Speed                                                                                                    |   |
| -v- System      | Framing Speed                                                                                                    |   |
|                 | Slow Speed Middle Speed High Speed                                                                                                    |   |
|                 |                                                                                                    |   |
|                 | Narrow Medium Wide                                                                                                    |   |
|                 |                                                                                                    |   |
|                 |                                                                                                    |   |
|                 | Smart Frame Preset Point                                                                                                    |   |
|                 | Central Of The Screen Image Preset0 Preset1 Preset2 Preset3 Preset4                                                                                                    |   |
|                 | Preset5 Preset6 Preset7 Preset8 Preset9                                                                                                    |   |
|                 |                                                                                                    |   |
|                 | preset area orecord.<br>Auto Focus                                                                                                    |   |
|                 | PTZ Continuous                                                                                                    |   |
|                 |                                                                                                    |   |
|                 | Manual Auto                                                                                                    |   |
|                 |                                                                                                    |   |
|                 | Home Position                                                                                                    |   |
|                 | Last Operation Position Factory Center Position Preset 0                                                                                                    |   |
|                 | Sleep Position                                                                                                    |   |
|                 | Factory Downside Position Preset 9                                                                                                    |   |
|                 | Sloep Timer                                                                                                    |   |
|                 | Off 10 sec 5 min 10 min 20 min                                                                                                    |   |
|                 | On Screen Menu                                                                                                    |   |
|                 | Off On Load Preset Off                                                                                                    |   |
|                 | Camera Binding                                                                                                    |   |
|                 | Off Camera1 Camera2 Camera3                                                                                                    |   |
|                 | Note : When Off, no mailler you press camera 1 or 2, 3 button on the remote control, you can control all the AVer USB camera around you.<br>Save Present                |   |
|                 | Of On                                                                                                    |   |
|                 |                                                                                                    |   |
|                 | Integration Booster for AVer MT300                                                                                                    |   |
|                 |                                                                                                    |   |
| AVer            | Note: While enabling this function, it will adjust velated parameter to increase the<br>compatibility to MT300, inclusive of lowering the bit rate of UVC video output. |   |

### Camera

| Item                         | Description                                                                   |
|------------------------------|-------------------------------------------------------------------------------|
| Tracking Mode                | Select a tracking mode. Refer to < <u>Tracking Mode</u> > for details.        |
| Camera Moving Speed          | Select a camera moving speed.                                                 |
| Framing Speed                | Select a duration before auto frame.                                          |
|                              | • Slow: 5 seconds before auto frame.                                          |
|                              | • Middle: 3 seconds before auto frame.                                        |
|                              | High: 1 second before auto frame.                                             |
| Framing Size                 | Select a framing size to include or remove excess space on either             |
|                              | side of the subject.                                                          |
| SmartFrame Preset Point      | Select a position as the detection area when using SmartFrame                 |
|                              | to frame entire group on screen.                                              |
| Autofocus                    | Automatically focus after each pan, tilt and zoom, or automatically           |
|                              | Tocus continually.                                                            |
| Camera Focus                 | Adjust the local length manually by dragging the sider of                     |
| Homo Docition                | Solast a home position that your compre mayor to when powered                 |
| Home Position                | on                                                                            |
| Sleen Position               | Select a home position that your camera moves to when entering                |
|                              | standby mode.                                                                 |
| Sleep Timer                  | Set a duration before standby mode.                                           |
|                              | <ul> <li>When transmitting video over USB, RTSP or RTMP, the</li> </ul>       |
|                              | camera won't enter standby mode.                                              |
| On-Screen Menu               | Turn On-Screen Menu on or off.                                                |
|                              | • Load Preset Off: Displays all statuses except load preset.                  |
| Camera Binding               | No setup is required to operate the camera.                                   |
|                              | • When camera binding is turned off (default), all selections on              |
|                              | the remote control can operate the camera.                                    |
|                              | • Or select Camera 1-Camera 3 to assign the camera to a                       |
|                              | camera select button 1-3 on the remote control.                               |
| Save Preset                  | Turn Save Preset on or off.                                                   |
|                              | <ul> <li>When Save Preset is turned off, you won't be able to save</li> </ul> |
|                              | presets using the remote control, web interface, hotkeys or                   |
|                              | VISCA commands.                                                               |
| Integration Booster for AVer | Turn on to improve compatibility with AVer MT300 Matrix Tracking              |
| MT300                        | Box and reduce latency by lowering bit rate.                                  |

### Image

| Item                                       | Description                                                                                                    |  |  |  |  |
|--------------------------------------------|----------------------------------------------------------------------------------------------------|--|--|--|--|
| Image Flip                                 | Flip the image vertically.                                                                                                    |  |  |  |  |
| Image Mirror                               | Flip the image horizontally.                                                                                                    |  |  |  |  |
| WDR                                        | Turn wide dynamic range (WDR) on or off.                                                                                                    |  |  |  |  |
| Flicker Decrease on IFP / Monitor          | Turn Flicker Decrease on IFP / Monitor on or off.                                                                                                    |  |  |  |  |
|                                            | Sale Graph<br>Sale Graph<br>Before<br>Before<br>Sale Graph<br>Sale Graph<br>Sa |  |  |  |  |
| Frequency                                  | Select a frequency.                                                                                                    |  |  |  |  |
| White Balance                              | <ul> <li>Select a white balance setting:</li> <li>Manual: Adjust the white balance manually by dragging the slider.</li> <li>Auto: Adjust the white balance automatically.</li> </ul>                                                                                                    |  |  |  |  |
| Noise Reduction                            | Adjust noise reduction level.                                                                                                    |  |  |  |  |
| Brightness                                 | Adjust brightness level.                                                                                                    |  |  |  |  |
| Sharpness                                  | Adjust sharpness level.                                                                                                    |  |  |  |  |
| Saturation                                 | Adjust saturation level.                                                                                                    |  |  |  |  |
| Low Light Compensation                     | Turn Low Light Compensation on or off.                                                                                                    |  |  |  |  |
| Low Resolution under 720p (except 848*480) | Enable to transmit video in 720p or lower.                                                                                                    |  |  |  |  |
| Enlarge Total Zoom Up to 36x               | Enable or disable Enlarge Total Zoom Up to 36x. The default is 24X.                                                                                                    |  |  |  |  |
| Video Frame Rate                           | Select a video frame rate.                                                                                                    |  |  |  |  |

### RS-232

| Item          | Description                                          |
|---------------|------------------------------------------------------|
| ADDR          | Select your settings to set up an RS-232 connection. |
| Baud Rate     |                                                      |
| Protocol      |                                                      |
| VISCA over IP |                                                      |

### **Overview of the Floating Live View**

- The floating live views opens automatically in the **Setting** tab.
- To open the floating live view again after closing, click on the video recorder icon on top of **Setting**, **Video Format**, **Network** and **System** tabs.

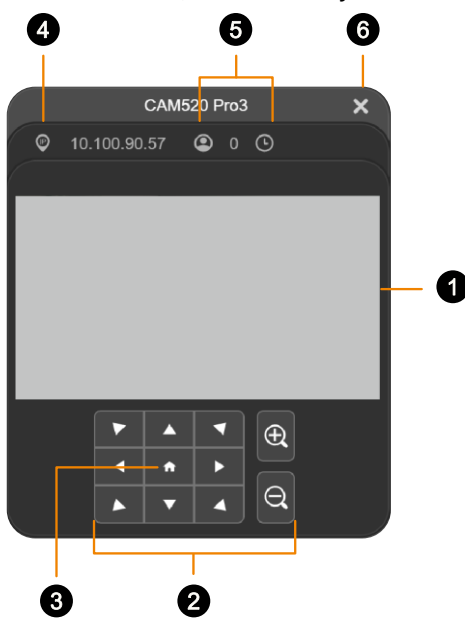

1. Live View

### 2. Directional Pad and Zoom

### 3. Pan-Tilt Reset

Reset the pan-tilt position to the center.

#### 4. IP Address

### 5. Head Count and Video Transmission Duration

Click the head count icon to display head count and the duration of your video transmission. Click the icon again to hide the information.

### 6. Close

Click the X icon to close the floating live view and stop transmitting video.

### **Tracking Mode**

### **Manual Frame**

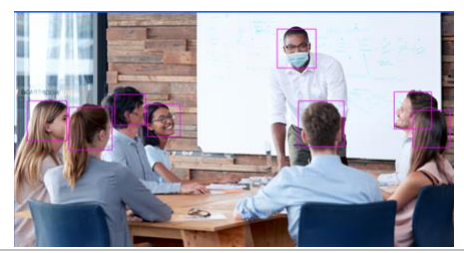

Auto Frame

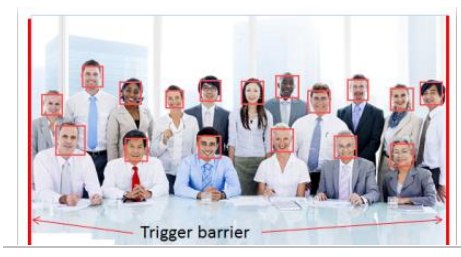

**Preset Framing** 

Frames manually using the SmartFrame button Estimates for the second second sec

Frames entire group on screen automatically. If no one is in view, the camera will default to preset 0.

- The camera auto frames every time a subject enters or leaves the screen.
- If Auto Frame happens too frequently, set a duration before auto frame in the Setting tab > Framing Speed.

Frames the presenter in real time as they move using presets. If no one is within the presets, the camera will default to group framing.

- Make sure you have defined presets. Presets 1-9 are available. Preset 0 defaults to the home position.
- Define overlapping presets for a smooth transition. When the presenter exits the previous preset, the camera will follow and move to the next preset.
- When multiple presenters are within presets, the preset with the smaller number takes priority.

Creates a close-up frame for each participants and present them in a single stream composited gallery.

- Smart Composition frames up to 9 people. If more than 9 are in view, the camera will default to group framing.
- You can set a detection area for Smart
   Composition in the Setting tab > SmartFrame
   Preset Point.

### **Smart Composition**

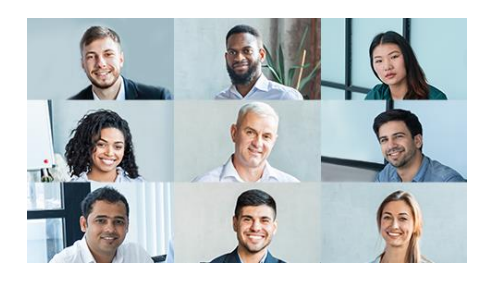

### **Video Format**

|                 | CAM520 Pro3                                                                          | Θ |
|-----------------|--------------------------------------------------------------------------------------|---|
| PTZ PTZ Control | H 264 Profile Baseline Profile High Profile High Profile                             |   |
| i Setting       | IP Stream Resolution only, not for adjusting USB video stream)  1080P 720P 480P 250P |   |
| Video Format    | France Rate                                                                          |   |
| 몲 Network       | 80 FPS 20 FPS 15 FPS<br>Bil Rain                                                     |   |
| System          | Auto 512 Kops 1 Mops 2 Mops 4 Mops 8 Mops 16 Mops 32 Mops                            |   |
|                 | Video Format                                                                         |   |
|                 | H264 H265                                                                            |   |
|                 |                                                                                      |   |
|                 | Require Password                                                                     |   |
|                 | Ot On                                                                                |   |
|                 | Note: Account is "admin".                                                            |   |
|                 | Sel Password                                                                         |   |
|                 | RTSP URL Address                                                                     |   |
|                 | rtsp://10.100.90.57/live_st1                                                         |   |
|                 | RTMP                                                                                 |   |
|                 |                                                                                      |   |
|                 |                                                                                      |   |
|                 |                                                                                      |   |
|                 | Stream Key                                                                           |   |
|                 |                                                                                      |   |
|                 | Start Using RTMP                                                                     |   |
| AVer            | Start                                                                                |   |

| Item                 | Description                                                        |
|----------------------|--------------------------------------------------------------------|
| H.264 Profile        | Select a profile for streaming live.                               |
| IP Stream Resolution | Select a resolution for streaming over IP.                         |
| Frame Rate           | Select a frame rate.                                               |
| Bit Rate             | Select a bit rate.                                                 |
|                      | • To live stream on Facebook, we recommend a bit rate under 4Mbps. |

### **RTSP** and **RTMP**

| Item |                          | Description                                             |  |
|------|--------------------------|---------------------------------------------------------|--|
| RTSP | Video Format             | Select a video format.                                  |  |
|      | Require Password         | Turn Require Password on or off.                        |  |
|      | Set RTSP Access Password | Set or change an RTSP access password.                  |  |
|      | RTSP URL Address         | Displays RTSP URL address.                              |  |
| RTMP | Server URL               | Copy and paste your video platform's server URL and     |  |
|      | Stream Key               | stream key.                                             |  |
|      | Start Using RTMP         | Click Start to start streaming, Stop to stop streaming. |  |

### Network

|                 |                         |                                                                | CAM520 Pro3           |     | e |
|-----------------|-------------------------|----------------------------------------------------------------|-----------------------|-----|---|
| PTZ PTZ Control | Hostname<br>CAM520 Pro3 |                                                                |                       |     |   |
| 🔅 Setting       | Static IP               | DHCP                                                           |                       |     |   |
| Video Format    | If the DHCP mode ca     | n not get IP, it will change to static IP mode auto<br>Gateway | matically.<br>NetMask | DNS |   |
| ය. Network      | 10.100.90.57            |                                                                |                       |     |   |
| -∿- System      |                         |                                                                |                       |     |   |
| Item            |                         | Descriptio                                                     | on                    |     |   |

| Item            | Description                                                       |
|-----------------|-------------------------------------------------------------------|
| Hostname        | Click the pencil icon to edit a hostname. Use upper and           |
|                 | lowercase letters and numbers.                                    |
| Static IP, DHCP | Set up static IP or DHCP.                                         |
|                 | If Static IP is selected, enter your network settings to set up a |
|                 | static IP connection and click Confirm.                           |

### System

|                 | CAM520 Pro3 C                                           |  |
|-----------------|---------------------------------------------------------|--|
| PTZ PTZ Control | Language<br>English X谷中文 日本語                            |  |
| 🔅 Setting       | FW Update Manual Update Manual Update                   |  |
| 🔣 Video Format  | Factory Default                                         |  |
| 뭚 Network       | Carrera Retord                                          |  |
| -v- System      | Change Password                                         |  |
|                 | Change WEB Access Password                              |  |
|                 | SSL Certificate Import                                  |  |
|                 | Date Format                                             |  |
|                 | yyyymm-dd mm-dd-yyyy dd-mm-yyyy                         |  |
|                 | Time Format                                             |  |
|                 | Zerbou Iz-rbou                                          |  |
|                 | Auto Marual                                             |  |
|                 |                                                         |  |
|                 | 2022/6/8 04:48                                          |  |
|                 | Allow Providing of anonymous usage data ()              |  |
|                 |                                                         |  |
|                 | intormation<br>Model Name Firmware Version Setäl Nimber |  |
|                 | CAM520 Pro3 0.0.9602.14 5100425900022                   |  |
|                 | IP Address MAC Address                                  |  |
| AVer            | 10.100.90.57 00-18-1A-0C-9D-A1                          |  |

| Item            | Description                                                          |
|-----------------|----------------------------------------------------------------------|
| Language        | Select a language for the web interface.                             |
| Firmware Update | Update your camera's firmware.                                       |
|                 | • Auto Update: Checks and updates online.                            |
|                 | • Manual Update: Update the firmware using a file offline.           |
|                 | Note: The camera will reboot and the connection will be lost. Please |
|                 | wait a few minutes and keep the power cable connected.               |
|                 | Unplugging the cable during this process may damage the device.      |
| Factory Default | Reset your camera to factory default settings. You can choose to     |
|                 | keep the IP address by selecting the checkmark.                      |
|                 | • If you forgot your password, use Room Management to reset the      |
|                 | web interface password to the default aver4321.                      |
| Camera Reboot   | Reboot the camera.                                                   |
| Change Password | Change the web interface password.                                   |
|                 | • Use 6-10 characters, upper and lowercase letters, numbers and      |
|                 | special characters (* ! % + = , - $^/ @$ . ~).                       |

|                              | • If you forgot your password, use Room Management to reset the web interface password to the default <b>aver4321</b> . |
|------------------------------|----------------------------------------------------------------------------------------------------|
| SSL Certificate              | Upload an SSL certificate.                                                                                              |
| Date Format                  | Select a date format.                                                                                                   |
| Time Format                  | Select a time format.                                                                                                   |
| Time Correction Mode         | Select a time correction mode.                                                                                          |
|                              | Auto: Enter your Network Time Protocol (NTP) server URL to                                                              |
|                              | synchronize the clock. The default NTP server is located in the                                                         |
|                              | US.                                                                                                    |
|                              | • Manual: Click the pencil icon to set up the clock.                                                                    |
| Allow Providing of Anonymous | Opt-in or opt-out of providing usage data.                                                                              |
| Usage Data                   |                                                                                                    |
| Information                  | Displays your camera information such as IP address.                                                                    |

## **Room Management**

### **Configure Settings on Room Management**

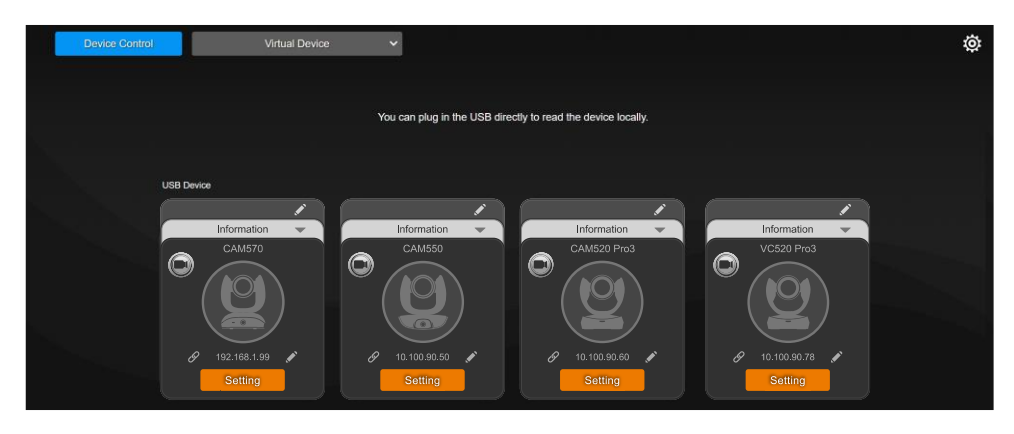

- 1. Download Room Management from AVer Download Center to your computer and launch the application.
- 2. Connect your device to your computer using the included USB cable. You device should appear under the **Device Control** page.
- 3. Click Setting to control audio settings.

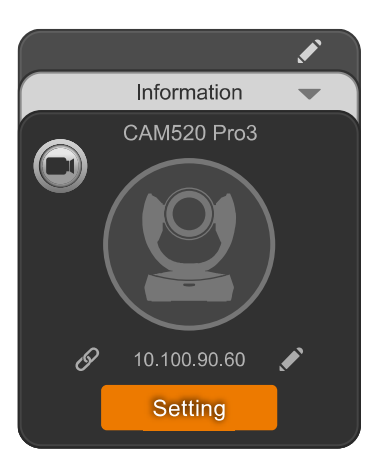

## **EZLive**

Please go to <u>http://www.aver.com/download-center</u> to download the AVer EZLive software. After downloading, double-click on the file and follow the on-screen instructions to complete the installation.

During a video call, EZLive can help user to do:

- (1) Camera ePTZ
- (2) Volume control for the speaker connected
- (3) Capture camera's still images
- (4) Record video
- (5) Live stream to Youtube, Livehouse.in, USTREAM...etc.
- (6) Camera Zoom in/out
- (7) Capture PC screen shot
- (8) Record PC screen video
- (9) Set up livestream
- (10) Open file management to retrieve photos and video files
- (11) Livestream setting
- (12) Drawing tool

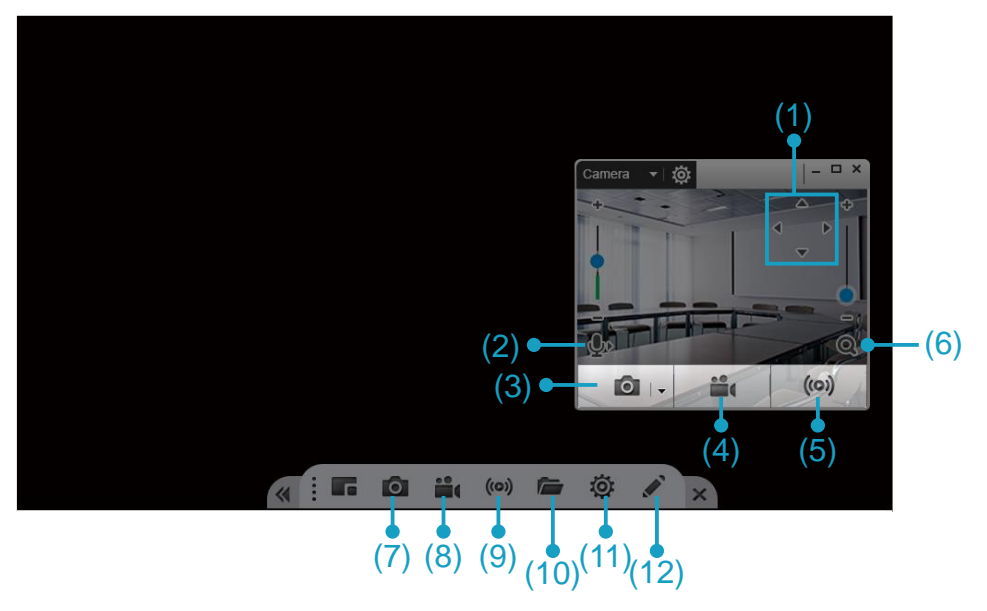